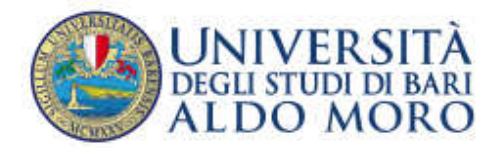

Presidio della Qualità di Ateneo

# RILEVAZIONE OPINIONE DEGLI STUDENTI

# A.A. 2013-2014

## PROCEDURA ON LINE - NOTE PER LA COMPILAZIONE

Revisione del 17.1.2014

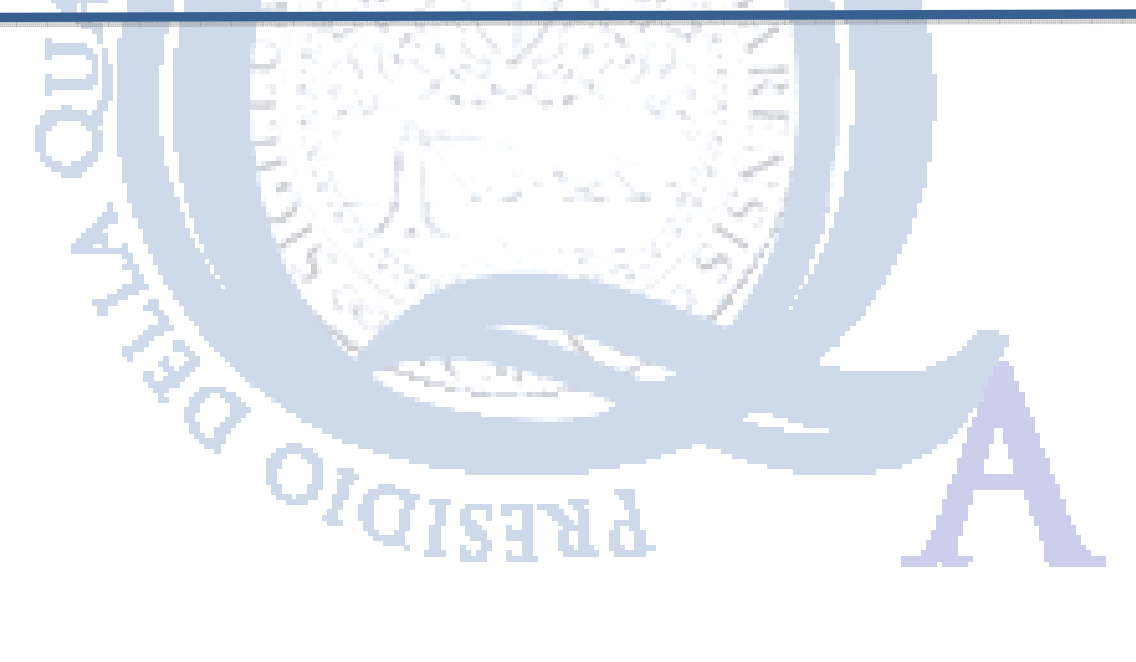

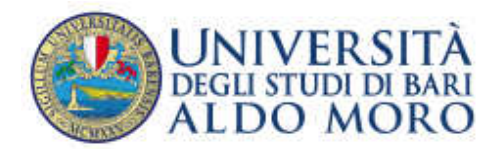

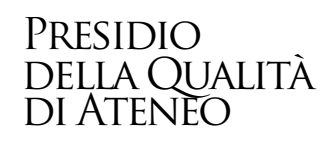

## **SOMMARIO**

| 1. | PREMESSA                                                      |   | 3   |
|----|---------------------------------------------------------------|---|-----|
| 2. | PROCEDURA PER LA COMPILAZIONE DEL QUESTIONARIO                |   | 3   |
| 3. | COMPILAZIONE QUESTIONARIO PER INSEGNAMENTI A SCELTA/OPZIONALI | _ | _11 |
| 4. | F.A.Q. – FREQUENTLY ASKED QUESTIONS                           |   | _14 |

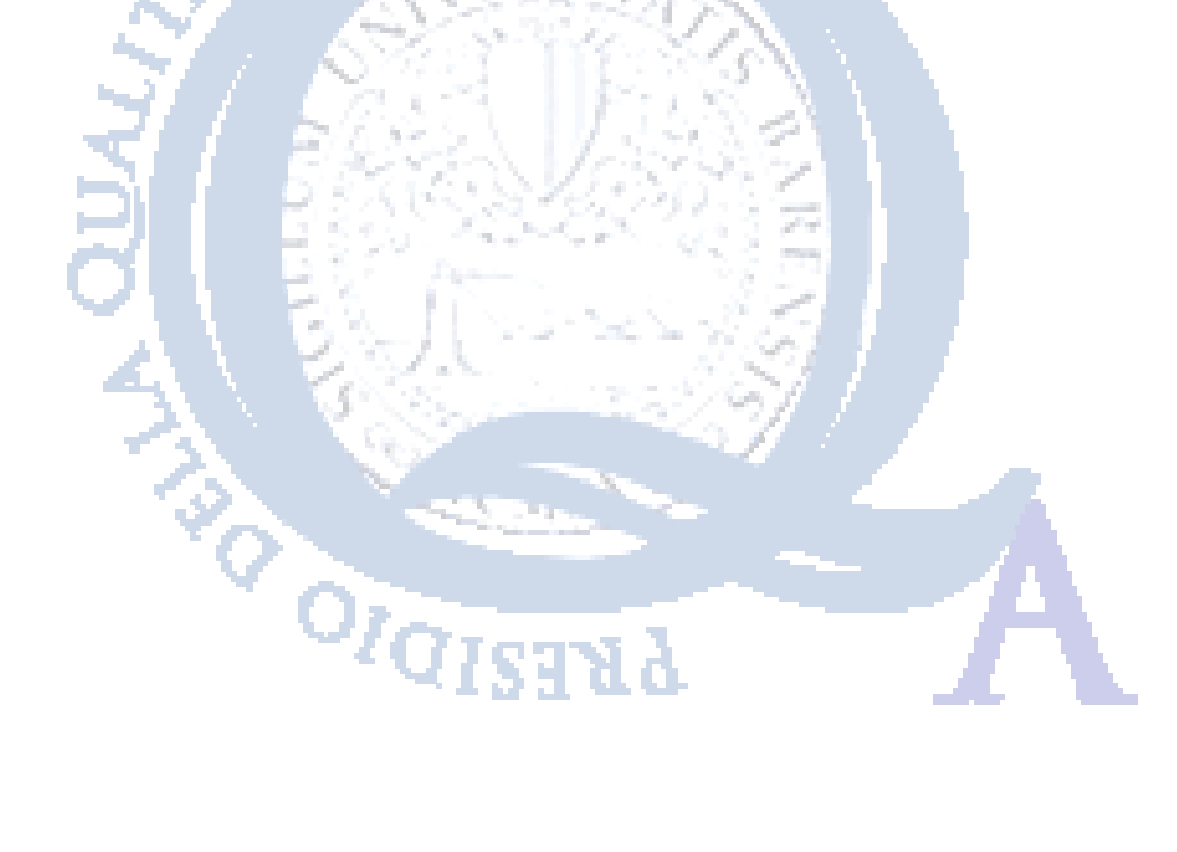

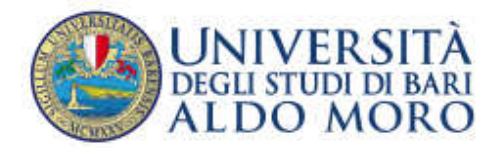

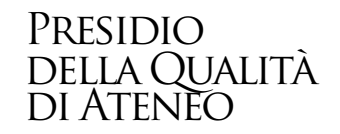

### **1. PREMESSA**

A partire dall'anno accademico 2013-2014, gli studenti potranno compilare on line i questionari per la valutazione della didattica e dei suoi servizi.

La compilazione del questionario, per ciascun insegnamento, potrà essere effettuata a partire dal 25 novembre fino al 30 settembre, per gli insegnamenti erogati durante il I semestre (I e II bimestre) e dal 05 maggio fino al 28 febbraio dell'a.a. successivo, per gli insegnamenti erogati durante il II semestre o per insegnamenti annuali (III e IV bimestre). In questi periodi la compilazione del questionario è requisito per la prenotazione agli esami (sono esclusi gli studenti fuori corso e ripetenti).

## SARÀ POSSIBILE COMPILARE ESCLUSIVAMENTE I QUESTIONARI RELATIVI AGLI INSEGNAMENTI DEL PROPRIO ANNO DI CORSO,

## 2. PROCEDURA PER LA COMPILAZIONE DEL QUESTIONARIO

Di seguito viene indicata la procedura per effettuare la prima autenticazione all'interno delle pagine dei servizi di segreteria on-line ESSE3 e le operazioni necessarie per la corretta compilazione dei questionari:

- Collegarsi ad internet al seguente link <u>http://www.uniba.it/studenti/segreteria-on-line/segreteria-on-line/segreteria-on-</u>
- Effettuare l'autenticazione, inserendo il nome utente e la password (assegnati all'atto dell'immatricolazione/iscrizione);

| UNIVERS<br>DEGLISTUDI DI<br>ALDO MO                  | ità<br>Bari Serviz                                                                                                    | i online                                                                                                    |            |             |          |          |
|------------------------------------------------------|----------------------------------------------------------------------------------------------------|----------------------------------------------------------------------------------------------------|------------|-------------|----------|----------|
| Home                                                 |                                                                                                    |                                                                                                    |            |             |          |          |
| Studente                                             |                                                                                                    |                                                                                                    |            |             |          | 1005     |
| MARIO ROSSI                                          | MARIO ROSSI                                                                                                    | - [MAT. XXXXX ]                                                                                                    |            |             |          |          |
| 0                                                    | (if seguito seegooo indicate in                                                                                                    | e informazioni generali sulla situazione universitaria e sulle isorizioni effettuate nei corso-degli anni.                                     |            |             |          |          |
|                                                      | Informazioni sullo studente                                                                                                    |                                                                                                    |            |             |          |          |
|                                                      | Tipe di corsei coase                                                                                                    | DI LAUREA (TRIENHALE)                                                                                                    |            |             |          |          |
| Area Riservata<br>Logast<br>Cardia Paroversi<br>Home | Anno di Corse: 1<br>Data 19/09<br>ivenatricolazione/<br>Corse di studio (77-8)<br>Ordinamento: (77-8)<br>Percorse di studio: (70-5-2 | 72012<br>- HIFGRMATTCA E COMUNICAZIONE DIGITALE (D. H.270/03)<br>2008] - HIFGRMATTCA E COMUNICAZIONE DIGITALE (D. H.270/04)<br>1008] - CONTUNE |            |             |          |          |
| Segreterta                                           | Situazione locrizioni                                                                                                    |                                                                                                    |            |             |          |          |
| Piano di Studio                                      | Arrest accademics                                                                                                    | Come di Studio                                                                                                    | Anne cento | Date        | Tipo     | April FC |
| Carriera                                             | 2017/2011                                                                                                    | 7748 INFORMUTICA E COMINICAZIONE DIGITALE (D.N. 270704)                                                                                        | 1          | 19/09/2012  | th corse | 0        |
| Eserrei                                              |                                                                                                    |                                                                                                    | 10         | 11 00000000 |          |          |
| Tirocini e stage                                     |                                                                                                    |                                                                                                    |            |             |          |          |
| Demanate<br>Gestione throcini                        |                                                                                                    |                                                                                                    |            |             |          |          |
| Mobilità internazionale                              |                                                                                                    |                                                                                                    |            |             |          |          |
| Bandt di Mobilità                                    |                                                                                                    |                                                                                                    |            |             |          |          |

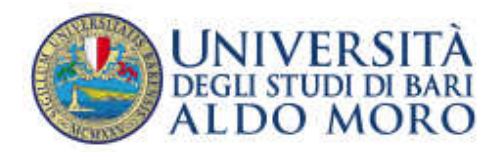

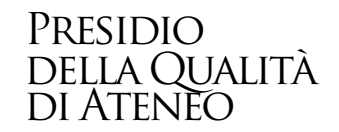

• Premendo il tasto "Libretto" presente tra le voci del menù a sinistra, comparirà l'elenco degli insegnamenti che compongono il proprio corso di studi, come indicato nella figura seguente:

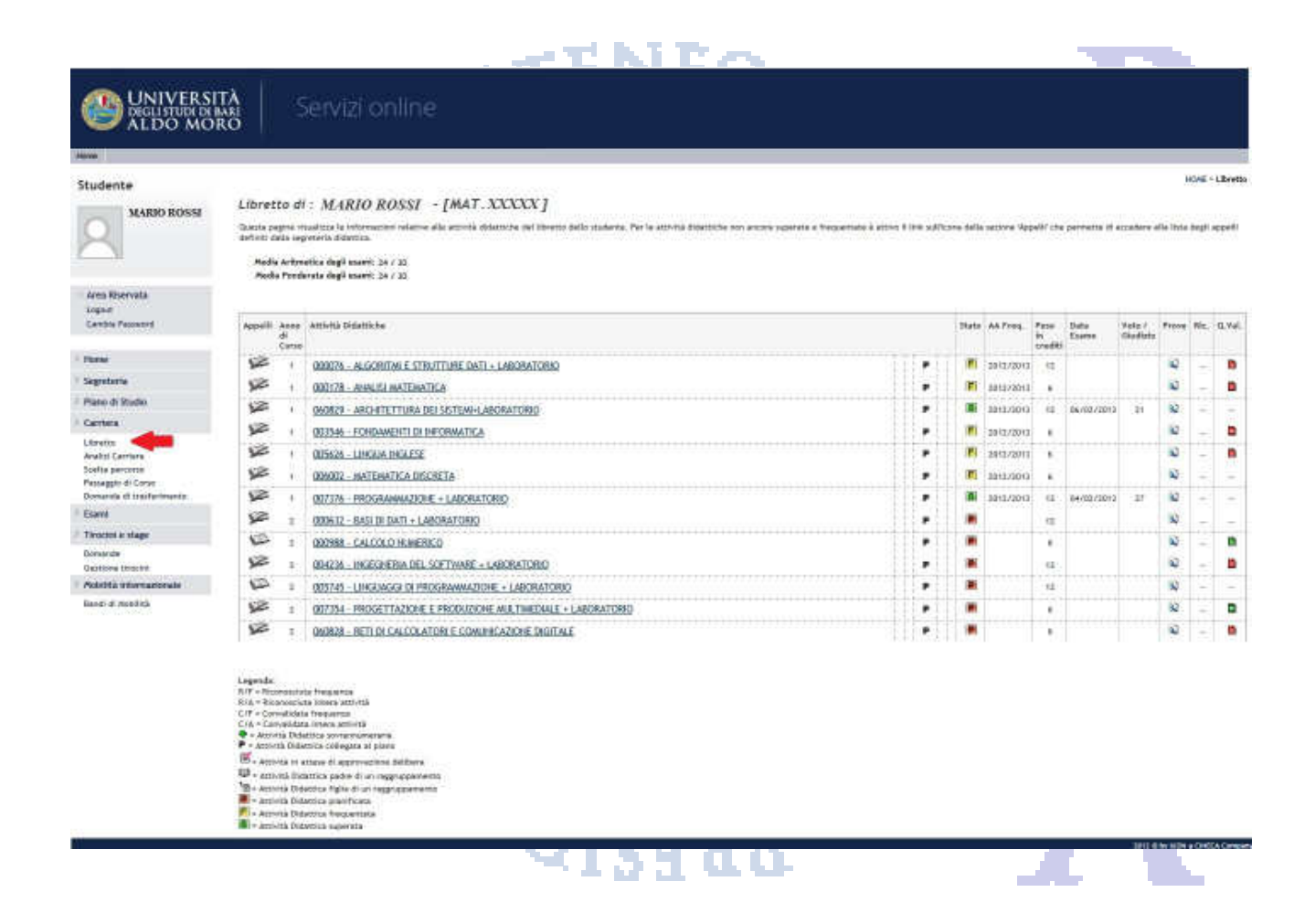

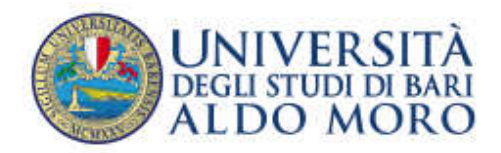

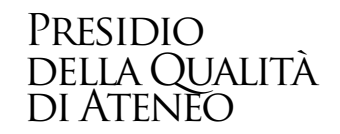

 In corrispondenza di ciascun insegnamento, ad eccezione di quelli che devono essere ancora frequentati, è presente sull'estrema destra un'icona raffigurante il questionario, che è di colore rosso se il questionario non è stato ancora compilato, di colore verde se è già stato compilato.

Premere dunque l'icona, come raffigurato nella figura seguente:

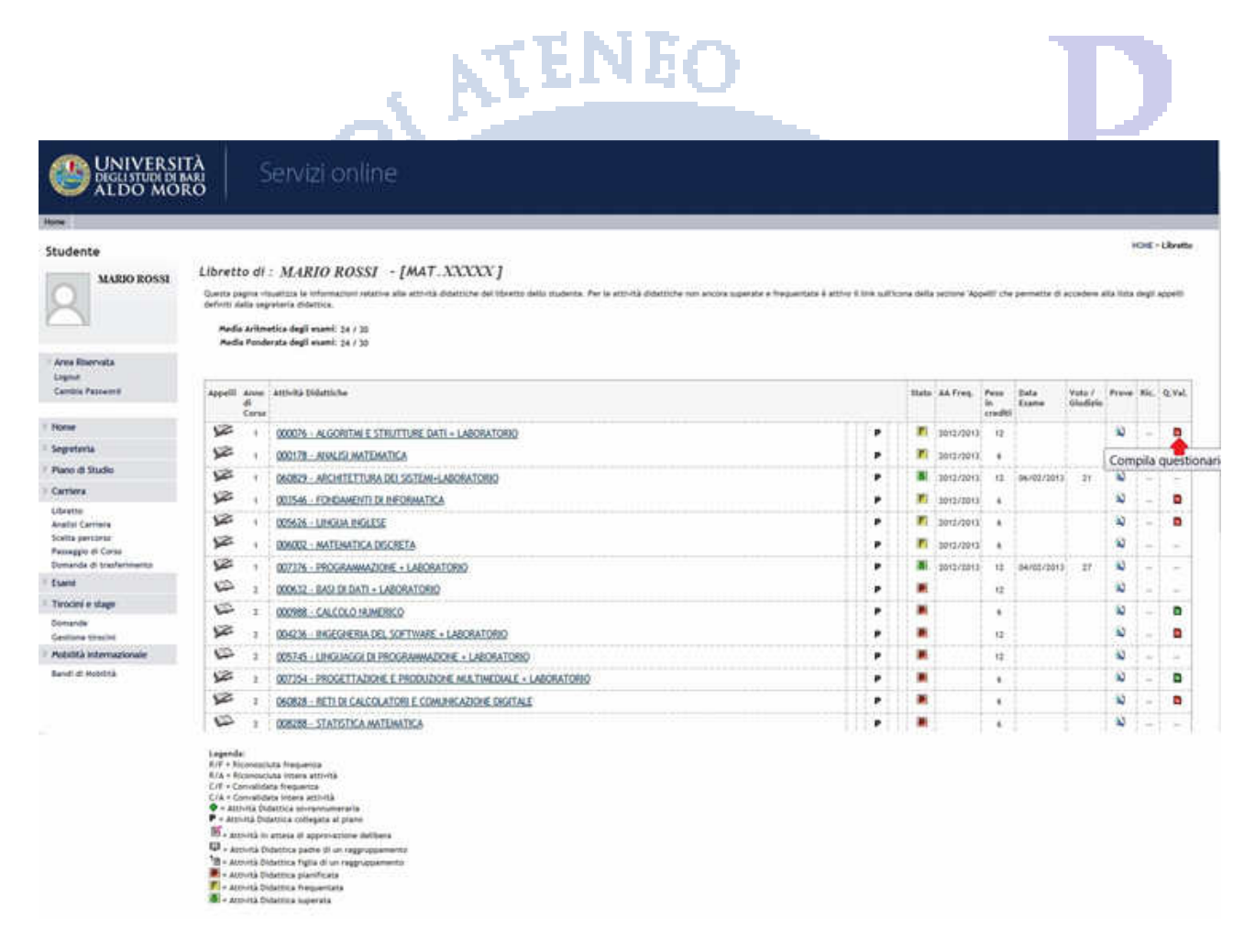

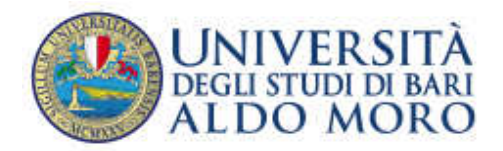

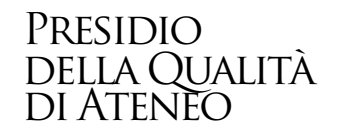

 Qualora l'insegnamento (attività didattica) avesse due o più moduli (unità didattiche), sarà necessario premere su ciascuna icona corrispondente al singolo modulo e compilare il relativo questionario, come indicato nella figura seguente (nel caso in cui il corso preveda insegnamenti suddivisi per lettera del cognome, ad es. A-L/M-Z, sarà necessario compilare i questionari nell'ambito della partizione di appartenenza):

| tudente                                                                                                    | Sealte quantianeni di veluteria                   |                                      |               |                         |     | HEME - Libret |
|----------------------------------------------------------------------------------------------------|---------------------------------------------------|--------------------------------------|---------------|-------------------------|-----|---------------|
| MARIO ROSSI                                                                                                    | Questionari di valutazione per 000076 - AL        | GORITINI E STRUTTURE DATI + LABORATO | RIO           |                         |     |               |
|                                                                                                    | Unità Didattica                                   | Docente                              | Tipo Attività | Partizione              | Dia | Questionaria  |
| 2<br>10 12 19 19 19 19 19 19 19 19 19 19 19 19 19                                                                                                    | UB-T: ALGORITMI & STRUTTURE DATI +<br>LABORATORIO | GKOVANNI PAN                         | Laboratorio   | Nessun partizionamento  | 12  | •             |
| Aros Bisarvate<br>Lognat<br>Cambia Patrovord                                                                                                    | UD-1: ALGORITHI E STRUTTURE DATI +<br>LABORATORIO | GIOVANNI PARE                        | Laziana       | Hermin partitionenantic | 12  |               |
| ame                                                                                                    |                                                   |                                      | Ein           |                         |     |               |
| egreterla                                                                                                    |                                                   |                                      |               |                         |     |               |
|                                                                                                    |                                                   |                                      |               |                         |     |               |
| ano di Studio                                                                                                    |                                                   |                                      |               |                         |     |               |
| ino di Studio                                                                                                    |                                                   |                                      |               |                         |     |               |
| eno di Studio<br>ortiera<br>pretta                                                                                                    |                                                   |                                      |               |                         |     |               |
| eno di Studio<br>Inferia<br>Inferia<br>Infisi Cantera                                                                                                    |                                                   |                                      |               |                         |     |               |
| eno di Studio<br>intera<br>Intifa<br>Intifa<br>Idati Cantera<br>elta percorso                                                                                                    |                                                   |                                      |               |                         |     |               |
| eno di Studio<br>smilena<br>sintita<br>solta Cambria<br>elita per conso<br>manggio di Came<br>manda di tradistimanta                                                                                                    |                                                   |                                      |               |                         |     |               |
| eno di Studio<br>intera<br>intita<br>iditi Cantera<br>elta percorso<br>niaggio di Canse<br>manda di budivitavata<br>anti                                                                                                    |                                                   |                                      |               |                         |     |               |
| eno di Studio<br>Intera<br>Intela<br>Idei Cantera<br>elta percorso<br>Integro di Come<br>Imanda di tradicitmento<br>Imanda di tradicitmento<br>Imando di tradicitmento<br>Imando di tradicitmento<br>Imando di tradicitmento<br>Imando di tradicitmento |                                                   |                                      |               |                         |     |               |
| eno di Studio<br>Intera<br>Intela<br>Idei Cantera<br>elta percorso<br>Integro di Come<br>Imanda di tradicitmento<br>anti<br>Intelini e skage<br>Intelini e skage                                                                                        |                                                   |                                      |               |                         |     |               |
| eno di Studio<br>Intera<br>Intera<br>Iditi Cantera<br>elta percorso<br>Isaggio di Cane<br>manda di tradivitavente<br>Intera e Mage<br>mande                                                                                                    |                                                   |                                      |               |                         |     |               |
| eno di Studio<br>miena<br>estita<br>efisi Caniera<br>elita percorso<br>eseggio di Carne<br>mande di tradicitamento<br>anti<br>roschin es Mage<br>mande                                                                                                  |                                                   |                                      | 1992          | N 7 7                   |     |               |
| eno di Studio<br>miena<br>estita<br>efisi Caniera<br>elita percorso<br>eseggio di Carne<br>mande di tradicitavento<br>avei<br>esclim estage<br>mande                                                                                                    | 311                                               |                                      | an the State  | 277                     |     |               |
| ero di Studio<br>intera<br>lorita<br>iditi Cantera<br>eta percorso<br>naaggio di Cone<br>meande di tradictimento<br>awi<br>nactrii e Mage<br>waande<br>• Premei                                                                                         | re il tasto "NUOVO", co                           | ome indicato in figi                 | Jra;          | 777                     |     |               |
| eno di Studio<br>entera<br>betta<br>tetta<br>etta percorso<br>nasggio di Cone<br>enande di tradictivento<br>exante<br>• Premel                                                                                                    | re il tasto "NUOVO", co                           | ome indicato in figi                 | Jra;          | 177                     |     |               |
| eno di Studio<br>entera<br>entera<br>ella sercarso<br>maggio di Came<br>mande di tradiertmento<br>ano<br>matrimi e stager<br>enande<br>• Premet                                                                                                    | re il tasto "NUOVO", co                           | ome indicato in figi                 | ura;          | 277                     |     |               |
| ere di Studio<br>retera<br>esta<br>esta Contera<br>esta Conte<br>mande di Conte<br>mande di Conte<br>mande di Conte<br>mande di Conte<br>mande di Conte<br>mande di Conte<br>mande di Conte<br>mande di Conte<br>mande di Conte<br>Premeta              | re il tasto "NUOVO", co                           | ome indicato in figu                 | ura;          | 77Z                     |     |               |
| eno di Studio<br>ortiera<br>unita<br>unita Cantera<br>ella perconso<br>manglo di Conse<br>manda di tradieritmento<br>ani<br>reactimi e stiage<br>suande<br>• Preme                                                                                      | re il tasto "NUOVO", co                           | ome indicato in fig                  | Jra;          | 277                     |     |               |
| eno di Studio<br>entera<br>loratea<br>loratea<br>entera<br>eleta verconso<br>nevegito di Come<br>mendo di traderimento<br>senoi<br>mando di traderimento<br>senoi<br>mando di traderimento<br>senoi<br>mando<br>Preeme                                  | re il tasto "NUOVO", co                           | ome indicato in fig                  | Jra;          |                         |     |               |
| erro di Studio<br>erritora<br>lante la conse<br>cella per conso<br>nevergio di Conse<br>consenda di tradientmento<br>serro<br>manda di tradientmento<br>serro<br>mande<br>• Premet                                                                      | re il tasto "NUOVO", co                           | ome indicato in figi                 | Jra;          |                         |     |               |

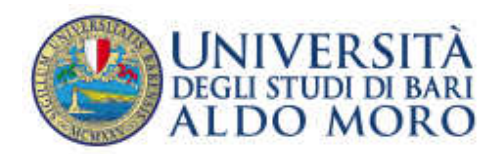

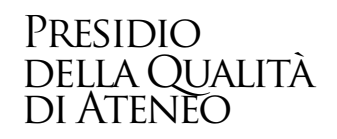

| The second second second second second second second second second second second second second second second s |                                                                                                    |                                                                                                    |
|----------------------------------------------------------------------------------------------------|----------------------------------------------------------------------------------------------------|----------------------------------------------------------------------------------------------------|
| Studente<br>MARIO ROSSI                                                                                        | Pagina riassuntiva con i questionari compilati o compilabili.                                                                                                    | HOME – Linia Questione                                                                                                    |
| 8                                                                                                    | Liss Questioneri<br>Schola per la raccolta dell'opinione degli studenti.<br>Questioneri divi all'un - Scholar e 2 : Algani St.<br>3 questioneri sensene di complette per sense 1 elle.                                                                                                    | and the second second se |
| Area Biservota<br>Logout<br>Cantois Pezzvord                                                                   | Non è real stata fatta necursa compilazione!                                                                                                    |                                                                                                    |
| - Anna                                                                                                    | 25                                                                                                    | #]                                                                                                    |
| Segreteria                                                                                                    | (Simma                                                                                                    |                                                                                                    |
| Piano di Studio                                                                                                | Non a possibile compliare raced questionari în questa area                                                                                                    |                                                                                                    |
| Carriera                                                                                                    | Permette di compliare un nuovo questionario nella relativa area.                                                                                                    |                                                                                                    |
| Liberato<br>Anolisi Carriera<br>Scelta percarso<br>Pamaggio di Corso<br>Dunarida di tradiminanto               | <ul> <li>Permette di estatticare un questionario gli comptato</li> <li>Permette di estattizzare un questionario gli comptato e confermato o scatuto</li> <li>Nel coso di questionari anonini. Il questionario en è valido perchè non confermato</li> <li>Nel coso di questionari non anonini, il questionario è stato confermato</li> <li>Nel coso di questionari non anonini, il questionario è non è ancora stato confermato</li> <li>Nel coso di questionari non anonini, il questionario è non è ancora stato confermato</li> </ul> |                                                                                                    |
| Esavol                                                                                                    |                                                                                                    |                                                                                                    |
| Tirocini a stage                                                                                               |                                                                                                    |                                                                                                    |
| Domande                                                                                                    |                                                                                                    |                                                                                                    |

• Prima di accedere al questionario, è necessario indicare, con riferimento alle attività didattiche dell'anno accademico in corso, qual è la percentuale delle lezioni che ha frequentato.

|                                                                                                    | Servizi online                                                                                                    |                                                                             |                    |
|----------------------------------------------------------------------------------------------------|----------------------------------------------------------------------------------------------------|-----------------------------------------------------------------------------|--------------------|
| Nutu                                                                                                    |                                                                                                    |                                                                             |                    |
| Studente<br>MARIO BOSSI                                                                                                    | Questionario<br>La domanda contracoagnate con (°) sono obbligatoria.<br>Il questionario non è ricompliabile: è necessario concludedo e confermato n | ella pagina di riepitogo.                                                   | HDVE - Queutronamo |
| <sup>9</sup> Area Biservete<br>Logout<br>Cambis Panword                                                                      | C) Con (The Investo alle attivit) diduttiche dell'anno corrente, quale     Hon frequentarite a Inferiore al S25     Maggitre al S05                 | è la percentuaie delle lectori che ha frequentato?                          |                    |
| Bone                                                                                                    | Percedenze                                                                                                    | Annula                                                                      | Aven               |
| <sup>1</sup> Segreteria                                                                                                    | (B) manda                                                                                                    |                                                                             | <b>_</b>           |
| Piano di Studio                                                                                                    | Precedente Persette di tamare indietro di una pagina. Nel caso in cui                                                                               | sio la prima ritorna al riepliopo o alla pagina di partenza del questionari | 10.                |
| Carriera                                                                                                    | Aunula Annula tutte le modifiche fatte nella pagina, riportandola a                                                                                 | ello stato irizlele.                                                        |                    |
| Ubretto<br>Analisi Carriero<br>Scelto percorso<br>Pessaggio di Corre<br>Donanda di tradictivento<br>Donanda di tradictivento | Nuanti Permette di possare alla pagina successiva. Nel caso sia full                                                                                | line passe al riebliogò o alla poglini di partenzo                          |                    |
| Tirocini e vlage                                                                                                    |                                                                                                    |                                                                             |                    |
| Domande                                                                                                    |                                                                                                    |                                                                             |                    |

• Dopo aver compilato il questionario, quest'ultimo non sarà più ricompilabile. Per concluderlo premere il pulsante "Conferma".

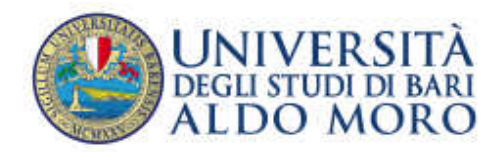

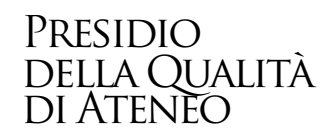

# UNIVERSITÀ degli studi di bari ALDO MORO HOME - Questionario Studente Questionario - Questionario AVA ANVUR - Scheda 1 e 3 - Allegato IX RIEPILOGO Questionario - Questionario AVA ANVUR - Scheda 1 e 3 - Allegato IX Area Riservata Il questionario non è ricompilabile. Per concluderlo premere il pulsante Conferma Logovit Cambia Password Il questionatio non è stato CONFERMATO. Home Tutte le domande del questionario sono complete. Segreteria Piano di Studio Conferma Modifica Carriera Libretto ٠. Presidente

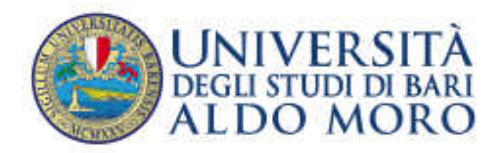

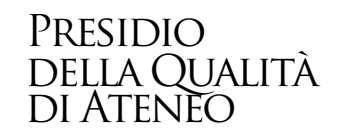

È possibile, entro il 30 settembre, per gli insegnamenti erogati durante il I semestre (I e II bimestre) ed entro il 28 febbraio dell'a.a. successivo, per gli insegnamenti erogati durante il II semestre o per insegnamenti annuali (III e IV bimestre), compilare il questionario anche all'interno della pagina "Prenotazione Appelli", come indicato nelle seguenti figure. In questi periodi la compilazione del questionario è requisito per la prenotazione agli esami (sono esclusi gli studenti fuori corso e ripetenti).

| ALBCO ROSSI<br>INFORMATION CONTRACTOR ADJUST       Protoziana Adjust       Protoziana Adjust       Protoziana                                                                                                    |                                                                                                    | IICAE - Appelli - Elence A                                                                     |
|----------------------------------------------------------------------------------------------------|----------------------------------------------------------------------------------------------------|------------------------------------------------------------------------------------------------|
| ALSO DOSS     Produzione Appelli       ALSO DOSS     Produzione Appelli       ALSO DOSS     The produzione of producione differenze in dirense in antimates access parates for the producione of producione dirense in antimates access parates for the producione of producione dirense in antimates access parates for the producione of producione dirense in antimates access parates for the producione of producione dirense in antimates access parates for the producione dirense in antimates access parates for the productione of producione dirense in antimates access parates for the productione dirense in antimates access parates for the productione of productione dirense in antimates access parates for the productione of productione dirense in antimates access parates for the productione of productione dirense in antimates access parates for the productione of productione dirense in antimates access parates for the productione of productione of pro                                                                                                    |                                                                                                    | HEAR - Appelli - Elence A                                                                      |
| A province and the province of the standing and the construction of the standing defendence of the standing defendence of th                                                                                                    |                                                                                                    |                                                                                                |
| According to provide the transported if all provide the data         According to provide the transport of all provide the data           Intervide in Provide the transport of all provide the data         Intervide the transport of all provide the data         Intervide the transport of all provide the data           Intervide in Provide the transport of all provide the data         Intervide the transport of all provide the data         Intervide the transport of all provide the data           Intervide in Provide the transport of all provide the data         Intervide the transport of all provide the data         Intervide the transport of all provide the data           Intervide in Provide the transport of all provide the data         Intervide the transport of all provide the data         Intervide the transport of all provide the data           Intervide in Provide the transport of all provide the data         Intervide the transport of all provide the data         Intervide the transport of all provide the data           Intervide in Provide the transport of all provide the data         Intervide the transport of all provide the data         Intervide the data           Intervide in Provide the transport of all provide the data         Intervide the data         Intervide the data         Intervide the data           Intervide in Provide the data         Intervide the data         Intervide the data         Intervide the data           Intervide the data         Intervide the data         Intervide the data         Intervide the data                                                                                                    | naron presenti nel proprio tibretto. Que<br>I suo montenento, 51 prege pertanto di                                                                                                    | NORS CRITICITÀ OLIVITA, per la quair al Interde<br>Controllare, prima de prehotarde ad un appr |
| intervals       assesse       inclusion       inclusion         intervals       inclusion       inclusion       inclusion       inclusion         intervals       inclusion       inclusion       inclusion       inclusion         intervals       inclusion       inclusion       inclusion       inclusion         intervals       inclusion       inclusion       inclusion       inclusion         intervals       inclusion       inclusion       inclusion       inclusion         intervals       inclusion       inclusion       inclusion       inclusion         intervals       inclusion       inclusion       inclusion       inclusion         intervals       inclusion       inclusion       inclusion       inclusion         intervals       inclusion       inclusion       inclusion       inclusion         intervals       inclusion       inclusion       inclusion       inclusion       inclusion         intervals       inclusion       inclusion       inclusion       inclusion       inclusion         intervals       inclusion       inclusion       inclusion       inclusion       inclusion         intervals       inclus       inclus       inclus       incl                                                                                                    |                                                                                                    |                                                                                                |
| Bearson     Book S R CANT + LADORATIOND     BOOK 2013     LINUXXXXX     BOOK 2013     LINUXXXXX     LINUXXXXXX     LINUXXXXXX     LINUXXXXXXX     LINUXXXXXXX     LINUXXXXXXX     LINUXXXXXXX     LINUXXXXXXX     LINUXXXXXXX     LINUXXXXXXX     LINUXXXXXXX     LINUXXXXXXX     LINUXXXXXXX     LINUXXXXXX     LINUXXXXXXX     LINUXXXXXXX     LINUXXXXXXX     LINUXXXXXXXXX     LINUXXXXXXX     LINUXXXXXXXX     LINUXXXXXXXX     LINUXXXXXXXX     LINUXXXXXXXX     LINUXXXXXXXXX     LINUXXXXXXXX     LINUXXXXXXXXXXX     LINUXXXXXXXXXXXXXXXX     LINUXXXXXXXXXXXXXXXXXXXXXXXXXXXXXXXXXXXX                                                                                                    | Beuriziales                                                                                                    | Sector                                                                                         |
| evia       12/11/2013       10/17/2013         a state       24/007/2013       10/07/2013         a state       24/007/2013       10/07/2013         a state       1000000000000000000000000000000000000                                                                                                    | Provis di eserve                                                                                                    | 2012/2815                                                                                      |
| wind a basis       24/007/2013       00/00/2014         a basis       00/00/2014       00/00/2014       00/00/2014         a basis       0       00/00/2014       00/00/2014         a basis       0       00/00/2014       00/00/2014         a basis                                                                                                    | AppaRichmenters1011                                                                                                    | 10/1/2014                                                                                      |
| a datase<br>a state<br>a state<br>a state<br>a state<br>a state<br>a state<br>a state<br>a state<br>a state<br>a state<br>a state<br>b reconcertaints and the SSA WEB<br>a state<br>a state<br>a state<br>a state<br>a state<br>a state<br>a state<br>a state<br>b state<br>b st | Serting                                                                                                    | 2012(2011)                                                                                     |
| Image: Section instrumentations     Image: Section instrumentations     Image: Section instrumentations       Image: Section instrumentations     Image: Section instrumentations     Image: Section instrumentations       Image: Section instrumentations     Image: Section instrumentations     Image: Section instrumentations       Image: Section instrumentations     Image: Section instrumentations     Image: Section instrumentations       Image: Section instrumentations     Image: Section instrumentations     Image: Section instrumentations       Image: Section instrumentations     Image: Section instrumentations     Image: Section instrumentations       Image: Section instrumentations     Image: Section instrumentations     Image: Section instrumentations       Image: Section instrumentations     Image: Section instrumentations     Image: Section instrumentations       Image: Section instrumentations     Image: Section instrumentations     Image: Section instrumentations       Image: Section instrumentations     Image: Section instrumentations     Image: Section instrumentations       Image: Section instrumentation instrumentations     Image: Section instrumentations     Image: Section instrumentations       Image: Section instrumentation instrumentation instrumentation instrumentation instrumentations     Image: Section instrumentations       Image: Section instrumentation instrumentation instrumentation instrumentation instrumentation instrumentations     Image: Section instrumentations       Image: Se                                                                                                    |                                                                                                    |                                                                                                |
|                                                                                                    | appelle 2 settembre                                                                                                    | 2012/2018                                                                                      |
| Service and a service of the service of the servic                                                                                                    | appalls revended f.s.                                                                                                    | 20/1/28/3                                                                                      |
| Not a spect we want we spect the intermediation 335, WE we we we want we special intermediation and we want we want we                                                                                                    | 100-LINE OFFELE                                                                                                    | 20(1/201)                                                                                      |
|                                                                                                    | SETTING APPELLD 2012-2013                                                                                                    | 2012/2011                                                                                      |
| al Marine  TATETICA MARINATICA  TATETICA MARINATICA  TATETICA MARINATIC                                                                                                    | prove scritte                                                                                                    | 2012/2013                                                                                      |
|                                                                                                    | and a second second sec | 10/12/22/11                                                                                    |
| Studente  MARDO ROSSI  MARDO ROSSI  MARDO ROSSI  MARDO ROSSI  MARDO ROSSI  Amerika Helenica Ottol: A bit or bath - Garstation  anti-tial Helenica Ottol: Constructions  There is the set of the set of the set o                                                                                                    |                                                                                                    |                                                                                                |
| Studente     MARSO ROSSI     Prenotozione appelli - Bettaglio appello selezionato       MARSO ROSSI     attenia tidattia: 00521 - L00 (D.B.T L00 (D.B.T L0                                                                                                    |                                                                                                    |                                                                                                |
| Phone Calendaria delle prove<br>Segreteria<br>Pano di Nucleo della cono Calinda e Auto                                                                                                    |                                                                                                    | нала - дорна - прилагари арриа                                                                 |
| Segretaria<br>Plano di Stadio dala                                                                                                    |                                                                                                    |                                                                                                |
|                                                                                                    | # isor                                                                                                    | Datenti                                                                                        |
| Carters                                                                                                    | Mart                                                                                                    | TANGORRE FILIPPO                                                                               |
| Earny Earny 10:00                                                                                                    | (147)                                                                                                    | DI TRIA FRANCESCO<br>LEFONS EDIO                                                               |
| Spell                                                                                                    |                                                                                                    |                                                                                                |
| Tractaria e stage<br>Junanzia<br>Restore tractari                                                                                                    | df aporto 25                                                                                                    |                                                                                                |
|                                                                                                    | all'appello >>                                                                                                    |                                                                                                |

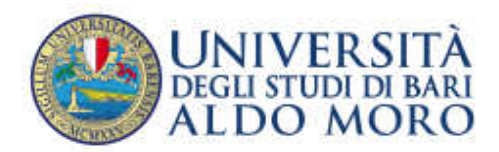

# Presidio della Qualità di Ateneo

# UNIVERSITÀ DEGLI STUDI DI BARI ALDO MORO HOWE + Appellt + State Prenotazione Appello Studente Prenotazione appelli - Esito prenotazione Attività Didattica: (00988 - CALCOLO NUMERICO Griferta nel como INFORMATICA E COMUNICAZIONE DIGITALE (D.M.270/04)(7748)) Appelle: CALCOLO NUMERICO dal 12/11/2013 Sussieni: SECONDO PERIODO Tipo esame: Drala Area Riservata PRENOTAZIONE NON EFFETTUATA Logout Cambia Password Non risulta compilato il questionario di valutazione della didattica. Per procedere ora alla compilazione clicca qui Home Ritoma alla lista appelli Segreteria Piano di Studio Carriera **Registrazione AlmaLaurea** Esami Appelli Prove parziali Presidente de la companya de la companya

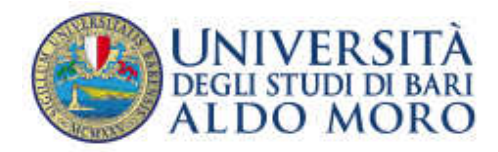

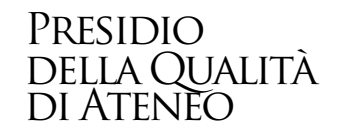

# 3. COMPILAZIONE QUESTIONARIO PER INSEGNAMENTI A SCELTA/OPZIONALI

Le attività didattiche "a scelta" non saranno prenotabili e non sarà possibile compilarne il questionario fino a quando non risulteranno presenti nel proprio libretto. Qualora l'attività didattica, per la quale si intende effettuare la prenotazione online all'esame, non dovesse essere presente nel libretto, è possibile inserirla automaticamente, nel seguente modo:

|                            | Lapa                       | gina muttra gli appelli prenotabili alla data                                                                                                    | ođirma,                                                                                        |                                                                 |                                                                                            |                                                                        |
|----------------------------|----------------------------|----------------------------------------------------------------------------------------------------|------------------------------------------------------------------------------------------------|-----------------------------------------------------------------|--------------------------------------------------------------------------------------------|------------------------------------------------------------------------|
|                            | Le att<br>presot<br>delles | ività didattiche (gli ecurvi) "e scetta" non<br>tazione unitre all'ecure, nun doveroe esser<br>arre.                                                                                                    | saranni prenistebil fini a quardo n<br>e presette rel libretto, è possible i                   | on risulteranno presenti nel p<br>noerista AUTOMATICAMENTE      | ropris librettis. Qualera l'attività didatti<br>accedendo alla sectione "ricerco oppetit". | (x, ger la quale si intende effettua<br>ed effettuardo la prenotazione |
| wervata<br>Restword        | Per la                     | prenutazione all'appello d'esame, inoltre, v                                                                                                    | erificare di essere rel parlado nabb                                                           | o per la presidazione. (Maria                                   | ell sulla pressellacione esanti).                                                          |                                                                        |
|                            | QUEST<br>QUEST<br>CEARS    | DDNARJ di valutazione ANVUR: per I SOLI<br>innario di valutazione, Lo studente potrà ci<br>TRE, prima e sacondo diversite, diversi ne                                                                                                    | STUDENTI IN CORSO (non vale quin<br>impliare il questionario dal 25/11/2<br>r la compliazione) | di per il Filori Corali e per LRI<br>113 al 38/9/2014, SBLTANTO | petenti) la pronotazione all'esame sarà p<br>3 relativamente agli Insegnamenti previo      | ossibile solo dopo aver compilado<br>ti per Tanno in corso, del PRIMO  |
| ria                        | -                          | transferration of the second second se |                                                                                                |                                                                 |                                                                                            |                                                                        |
| Studie                     | Sipre                      | ga di CONTROLLARE, prima di prenotarsi a                                                                                                    | d un appella, se l'attività didattica p                                                        | er 1x quale si intende fare la                                  | prenotazione sia presente nel proprio II                                                   | 1200-                                                                  |
|                            | Appre                      | di disponibili per insegnamenti del prop                                                                                                    | ria libretta                                                                                   |                                                                 |                                                                                            |                                                                        |
|                            |                            | Attività didattica                                                                                                    | Appello                                                                                        | lacrizione                                                      | Descrizione                                                                                | Sessioni                                                               |
| relati                     | 0                          | LETTERATURA LATINA                                                                                                    | 18/01/2014                                                                                     | 09/01/2014<br>92/01/2014                                        | prova orale                                                                                | 2013/2014<br>2012/2013                                                 |
| prenutazioni<br>esitti     |                            | LETTERATURA LATINA                                                                                                    | 29/01/2014                                                                                     | 23/01/2014<br>27/01/2014                                        | prova orale                                                                                | 2013/2814<br>2012/2013                                                 |
| Internazionala<br>Mobilita | 0                          | LETTERATURA LATINA                                                                                                    | 12/02/2014                                                                                     | 06/02/2014<br>10/02/2214                                        | pro+a oralla:                                                                              | 2013/2014<br>2012/2013                                                 |
|                            | ۲                          | LETTERATURA LATINA                                                                                                    | 26/02/2014                                                                                     | 99/01/1014<br>14/01/1014                                        | prove state                                                                                | 2013/2014<br>2012/2013                                                 |
|                            | •                          | LETTENATURA CATINA                                                                                                    | 28/05/2014                                                                                     | 21/05/2014<br>24/05/2014                                        | prova orale                                                                                | 2013/2014                                                              |
|                            |                            | LINGUISTICA GENERALE                                                                                                    | 15/05/2014                                                                                     | 20/12/2013<br>10/01/2014                                        | linguitésa generale                                                                        | 2013/2014<br>2012/2013                                                 |
|                            | ۵                          | LINGUISTICA GENERALE                                                                                                    | 29/01/2014                                                                                     | 85/05/2054<br>26/01/2054                                        | linguistica generale                                                                       | 2013/2014<br>2012/2013                                                 |
| \                          |                            |                                                                                                    |                                                                                                |                                                                 |                                                                                            |                                                                        |

Andare nella sezione "Appelli";

Qualora l'insegnamento non sia in elenco, andare nella sezione "ricerca appelli"

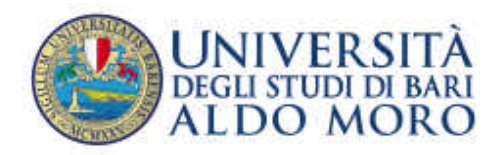

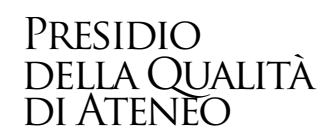

|                                                                                                    | Prenotazione appelli da piano<br>Eiero delle Attività Didattiche presenti relgi <u>ato di studi</u> ma nos ancora insertie nel ibretta. Songliere una di queste Attività per accede<br>Attività didattiche derivate da regole e ancora da songliere | HONE - Appelli - Primotacione appelli da<br>rer alla lista degli appelli disporibili, |
|----------------------------------------------------------------------------------------------------|----------------------------------------------------------------------------------------------------|---------------------------------------------------------------------------------------|
|                                                                                                    | Attività didattica (Codice)                                                                                                    | Pese                                                                                  |
| Arus Elservata                                                                                     | Ø ONTELLOTORIe LATINE [601340]                                                                                                    | 6                                                                                     |
| Logout<br>Cambria Restaured                                                                        | LETTERATURA PRANCESE + LINCUA E TRADUZIONE - LINCUA PRANCESE (SK2800)                                                                                                    | 12                                                                                    |
| Lambra Password                                                                                    | V LETTERATURA INCLESE - LINCUA E TRADUCICHE - LINCUA INCLESE (043801)                                                                                                    | 13                                                                                    |
|                                                                                                    |                                                                                                    |                                                                                       |
| flome<br>logratoria                                                                                | LETTUNATURA TEDESCA - LINGUA E TRADUZIONE - LINGUA TEDESCA (042803)                                                                                                    | 12                                                                                    |
| kone<br>egrotovia<br>Sano di Studio<br>antiera<br>Santi<br>opoti<br>tore paratali<br>adheca estiti | LETTOLATORA TEDESCA - LINGUA E TRADUZIONE - LINGUA TEDESCA [GLEREI]      Fry la prevoluzione agli aggeli di insegnamenti non previsti nel proprio glanz di stati accelve alla sezione <u>clorica acceli</u> .                                       | 12                                                                                    |

## Scegliere una di queste attività didattiche per accedere alla lista degli appelli disponibili

| flerta sel cursa                                                                                                    | Appella                                                 | burizhene                                                 | Descriptions                                             |                                                         |
|----------------------------------------------------------------------------------------------------|---------------------------------------------------------|-----------------------------------------------------------|----------------------------------------------------------|---------------------------------------------------------|
| A ATL HATTLE A HATTLE                                                                                                    |                                                         |                                                           | Descriptione                                             | Session                                                 |
| Concernance Annal Science (Strands Science Science Sci | 14/01/2014                                              | 20/11/2013                                                | Coame integrato                                          | 2012/2014                                               |
|                                                                                                    |                                                         |                                                           |                                                          |                                                         |
|                                                                                                    |                                                         |                                                           |                                                          |                                                         |
|                                                                                                    |                                                         |                                                           |                                                          |                                                         |
|                                                                                                    |                                                         |                                                           |                                                          |                                                         |
|                                                                                                    | L + Corsó di laurea; 15 + Corsó di laurea specialistica | L + Cursó di laurna: LS + Corsó di laurna apecialitètica. | L + Cursó ði laurna: LS + Corsó ól laurna apecialhólica. | L + Cursó ði laurna: LS + Corsó ól laurna apeclafhéica. |

Cliccare sul simbolo del libro aperto

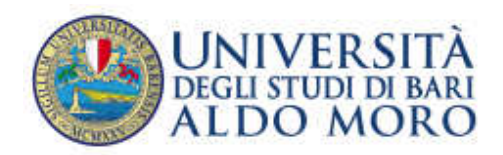

## Presidio della Qualità di Ateneo

| tudente                                     |                                                                                                    |                                                                                                    | HOME + Appelli - Elenco Appelli |
|---------------------------------------------|----------------------------------------------------------------------------------------------------|----------------------------------------------------------------------------------------------------|---------------------------------|
| 8                                           | Prenotazione appelli d<br>Attenzione,<br>per consentre la pereotazione alla<br>Attenza diamica:062803 - LETI                                           | ia offerta - Conferma attività în libretto<br>appelle. Unagnamento da Lei scelto dovrà essare loserto nel libretto con le<br>TERATURA TEDESCA - LINCOA E TRADUDIONE - LINCOA TEDESCA                                                                                                    | seguenti caratterististe        |
| Area Elservata<br>Logost<br>Cambia Password | Coriso di Studio: 3314 - FLO<br>Ordinaseento: 0314-2011<br>Percorso di Studio: poso-2011<br>Offerta nell'AA: 2013/2014<br>Docente titolore: CAGuetta U | SLOGIA MODERNA (D.M. 270/04)<br>- FEOLOGIA MODERNA (D.M. 270/04)<br>- comune<br>LONELLA AUSE IA 803CO                                                                                                    |                                 |
| Home                                        |                                                                                                    |                                                                                                    |                                 |
| Segreteria                                  |                                                                                                    |                                                                                                    |                                 |
| Plana di Studie                             |                                                                                                    | Proceil                                                                                                    | Annalia                         |
| Carriera                                    |                                                                                                    | 1                                                                                                    |                                 |
| Esami                                       |                                                                                                    | /'                                                                                                    |                                 |
| Appetti<br>Roma Associati                   |                                                                                                    |                                                                                                    |                                 |
| Bacheca prenotazioni                        |                                                                                                    | /                                                                                                    |                                 |
| Bacheca esiti                               |                                                                                                    |                                                                                                    |                                 |
| Mobilită înternazionale                     |                                                                                                    | /                                                                                                    |                                 |
| Bandi di Mebitità                           | /                                                                                                    | /                                                                                                    |                                 |
|                                             | /                                                                                                    |                                                                                                    |                                 |
|                                             |                                                                                                    |                                                                                                    | 2012 C for KICH & CHECK Company |
|                                             |                                                                                                    |                                                                                                    |                                 |
|                                             | /                                                                                                    |                                                                                                    |                                 |
|                                             | /                                                                                                    | - 191 - 197 - 191 - 191 | 10.00                           |
| Cliccar                                     | e su "Procedi"                                                                                                    | Station and                                                                                                    |                                 |
| Cliccar                                     | e su "Procedi"                                                                                                    |                                                                                                    |                                 |
| Cliccar                                     | e su "Procedi"                                                                                                    |                                                                                                    |                                 |
| Cliccar                                     | e su "Procedi"                                                                                                    |                                                                                                    |                                 |
| Cliccar                                     | e su "Procedi"                                                                                                    |                                                                                                    |                                 |

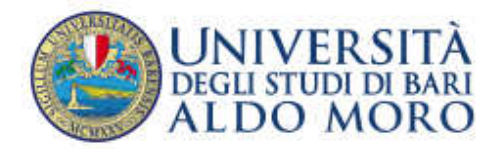

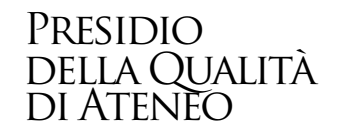

## 4. F.A.Q. – FREQUENTLY ASKED QUESTIONS

#### a. La compilazione del questionario è anonima?

Sì. La compilazione del questionario è anonima e in nessun modo è possibile svelare l'identità del compilatore.

#### b. Dove si compila il questionario di valutazione?

Il questionario di valutazione si compila accedendo alla Segreteria online ESSE3 con le proprie credenziali.

#### c. Chi compila il questionario di valutazione?

Il questionario di valutazione deve essere compilato solo dagli studenti in corso.

#### d. È obbligatorio rispondere a tutte le domande del questionario?

No. Per completare la procedura di compilazione è obbligatorio rispondere alla prima domanda in cui si chiede allo studente se sia Frequentante (frequenza maggiore al 50% delle ore previste) o Non frequentante (Non frequentante o frequenza inferiore al 50% delle ore previste), mentre per le domande successive è possibile andare avanti senza rispondere.

#### e. Quando è possibile compilare il questionario?

È necessario compilare il questionario di valutazione prima dell'iscrizione all'appello d'esame e comunque dal 25 novembre 2013 al 30 settembre 2014 per gli insegnamenti erogati durante il I semestre e dal 5 maggio 2014 al 28 febbraio 2015 per quelli erogati durante il II semestre o per insegnamenti annuali.

# f. Ho effettuato la prenotazione all'appello e il sistema non ha chiesto la compilazione del questionario, perché?

I motivi possono essere molteplici, per esempio:

- il questionario per quell'insegnamento è stato già compilato;
- la prenotazione è avvenuta dopo il periodo di compilazione dei questionari;
- l'insegnamento per il quale ha effettuato la prenotazione all'appello non è del proprio anno di iscrizione

#### g. Quali insegnamenti si possono valutare?

Si possono valutare, esclusivamente, gli insegnamenti inseriti nel Libretto ESSE3 dello studente relativi all'anno accademico in corso.

#### h. Quale procedura si può seguire per la compilazione del questionario?

È possibile compilare il questionario sia accedendo alla pagina Libretto sia alla pagina Prenotazione Appelli.

#### i. Perché l'icona del questionario è rossa?

L'icona del questionario può apparire rossa perché fa riferimento a un insegnamento non ancora valutato o che non può essere valutato.

j. Ho già compilato il questionario, ma nell'effettuare l'iscrizione all'appello d'esame mi viene segnalato:

#### PRENOTAZIONE NON EFFETTUATA

Non risulta compilato il questionario di valutazione della didattica. Per procedere ora alla compilazione <u>clicca qui</u>

#### Come mai?

Probabilmente la compilazione già effettuata è stata parziale o non è stata salvata correttamente. Si

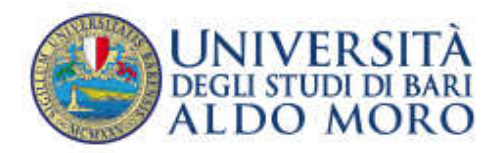

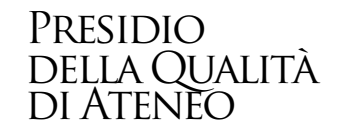

consiglia, quindi, di ri - accedere al dettaglio del questionario compilato cliccando sull'icona verde e di verificare non vi siano più questionari associati all'insegnamento e per uno o più di questi l'icona non sia rossa, ad indicare che il questionario non risulta in realtà compilato.

#### k. È possibile compilare il questionario per gli esami a scelta o opzionali?

Nel Libretto ESSE3 dello studente gli esami a scelta compaiono solo nel momento in cui vengono "scelti". La scelta può essere fatta sia rivolgendosi in segreteria Studenti, e chiedendo che il proprio Libretto ESSE3 venga aggiornato, sia prenotandosi all'appello relativo, via WEB. Appena l'esame viene inserito nel Libretto ESSE3, prima di completare la prenotazione online, sarà possibile compilare il questionario.

#### I. Perché non riesco a compilare il questionario di valutazione?

I motivi possono essere molteplici, per esempio:

- lei è uno studente fuori corso;
- il corso che intende valutare non è inserito nel piano di studi per l'anno di corso frequentato nell'anno accademico corrente;
- non sono ancora trascorsi i 2/3 della durata dell'insegnamento;
- sta tentando di compilare il questionario di valutazione per un tirocinio o seminario;
- sta tentando di compilare il questionario di valutazione per un esame che non può ancora frequentare perché si svolge in un semestre successivo.
- m. La mancata compilazione del questionario di valutazione compromette l'esito della prenotazione all'appello o l'eventuale verbalizzazione successiva al superamento dello stesso?

<u>Il questionario deve essere compilato per accedere alla prenotazione all'appello</u>, tuttavia, qualora il sistema, per i motivi indicati al punto precedente, abbia permesso allo studente la prenotazione all'esame, l'eventuale mancata compilazione del questionario di valutazione non inficia né la prenotazione effettuata né la verbalizzazione riguardante il superamento dell'esame stesso.

Per ulteriori domande o chiarimenti, potete contattare il seguente indirizzo e-mail: